Company

# منطق كفاعات للتدرب JUZ

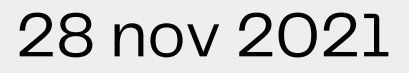

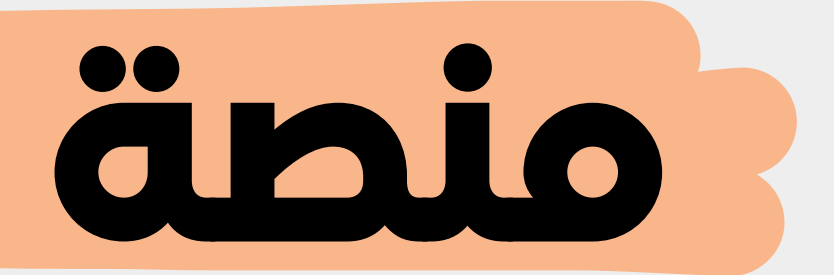

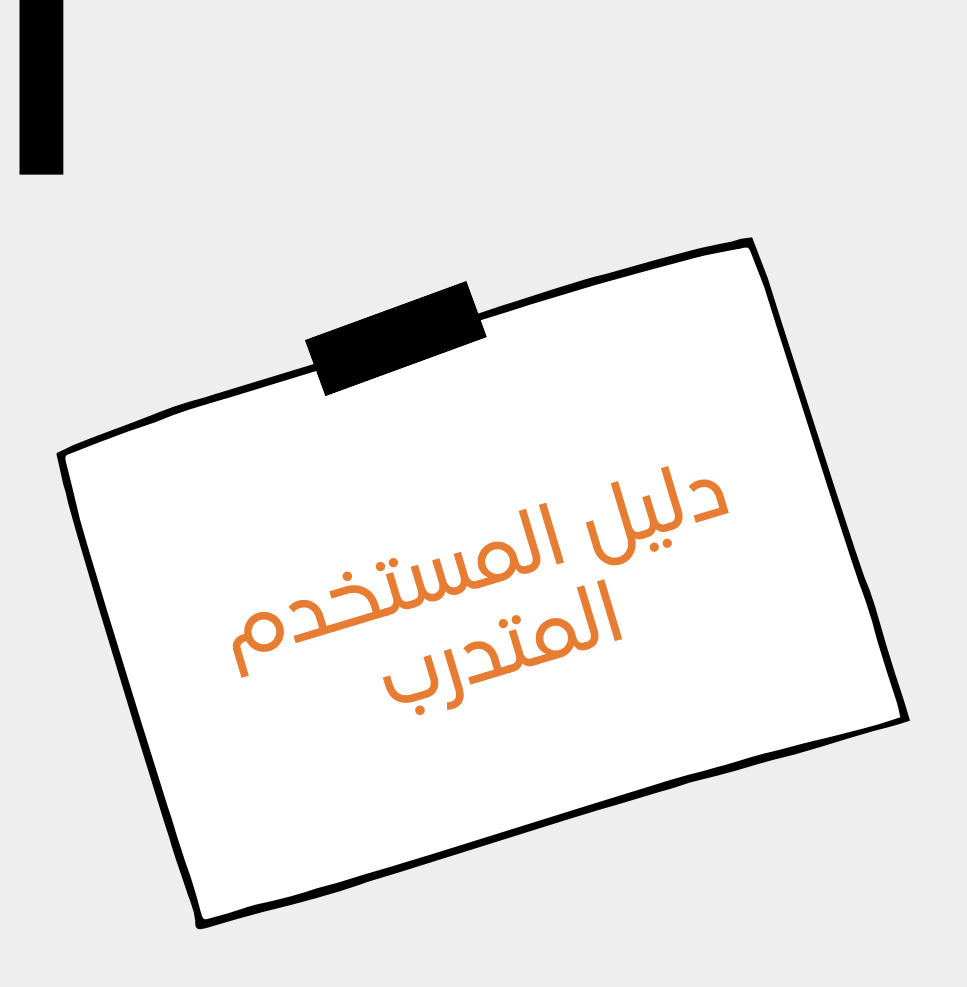

| 3  | البة التسحيل وتسحيل الدخول       |
|----|----------------------------------|
| 3  | خطوات التسحيل                    |
| 10 | حدين الدخول                      |
| 12 | البة التسحيل في الدورة التدريبية |

10

## المحتويات

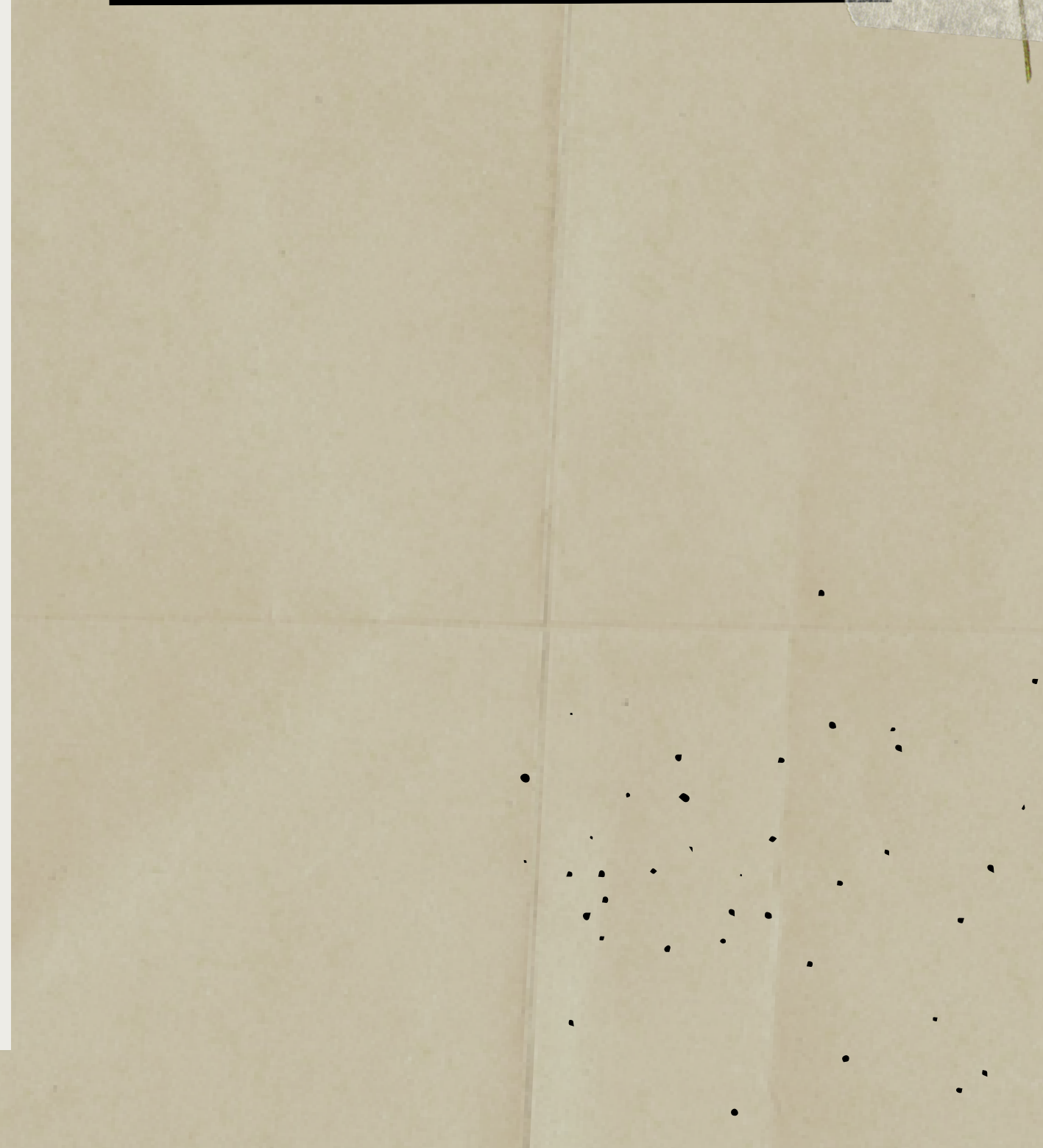

رابط المنصة علي شبكة الانترنت: http://eplatform.kafaat.edu.sa

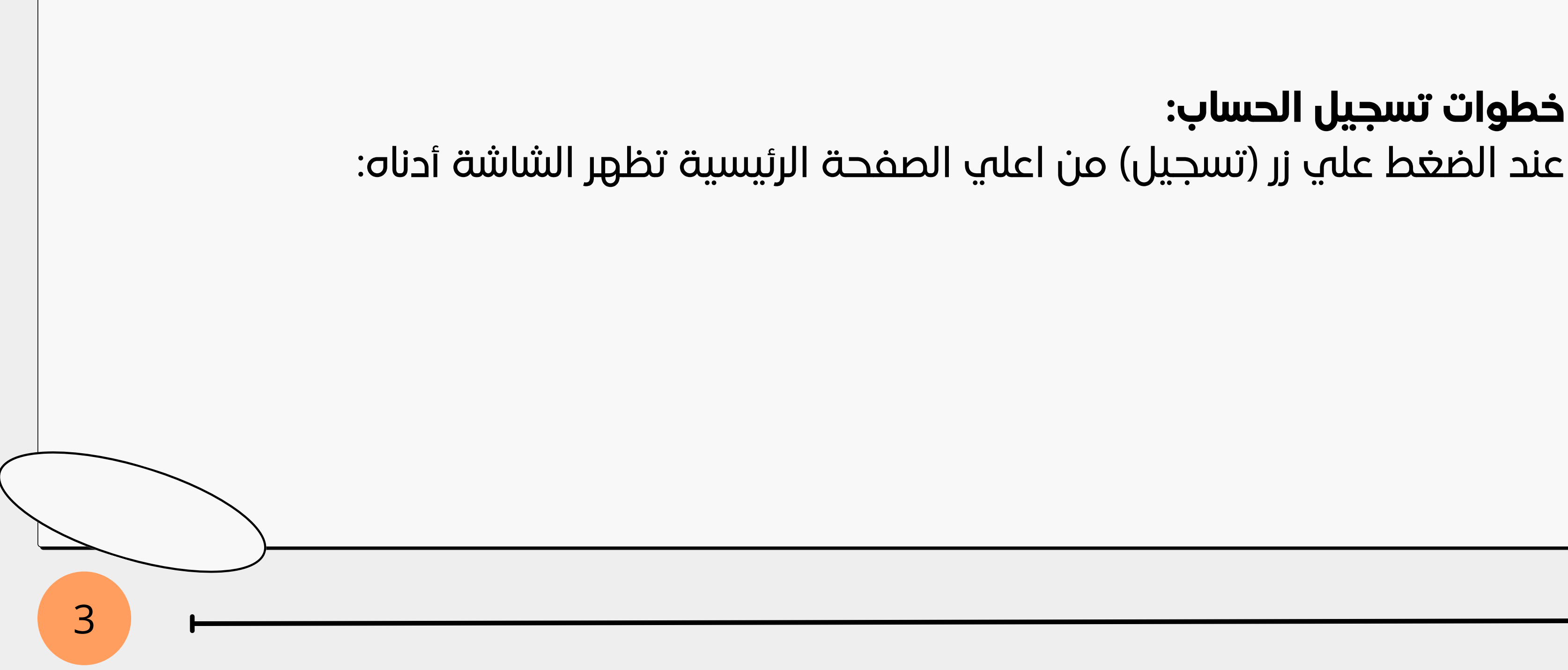

### 1 . آلية التسجيل وتسجيل الدخول:

# خطوات تسجيل الحساب:

### ← → C iii danman64.dreamhosters.com/register/

|     | اسم المستخدم *       |
|-----|----------------------|
|     | maa                  |
|     | الاسم الاول          |
|     | mawda                |
|     | اسم العائلة          |
|     | abdallah             |
|     | البريد الالكترونى    |
|     | mawdaaa0@gmail.com   |
|     | كلمة المرور *        |
|     |                      |
|     | تأكيد كلمة المرور. " |
|     |                      |
|     | البلد                |
|     | Ilaqeli >3           |
|     | تسجيل الدخول         |
| 0 = | a 🚍 💼 🤕 🧿 🗷 📴 😰      |

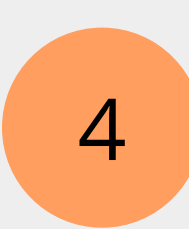

F

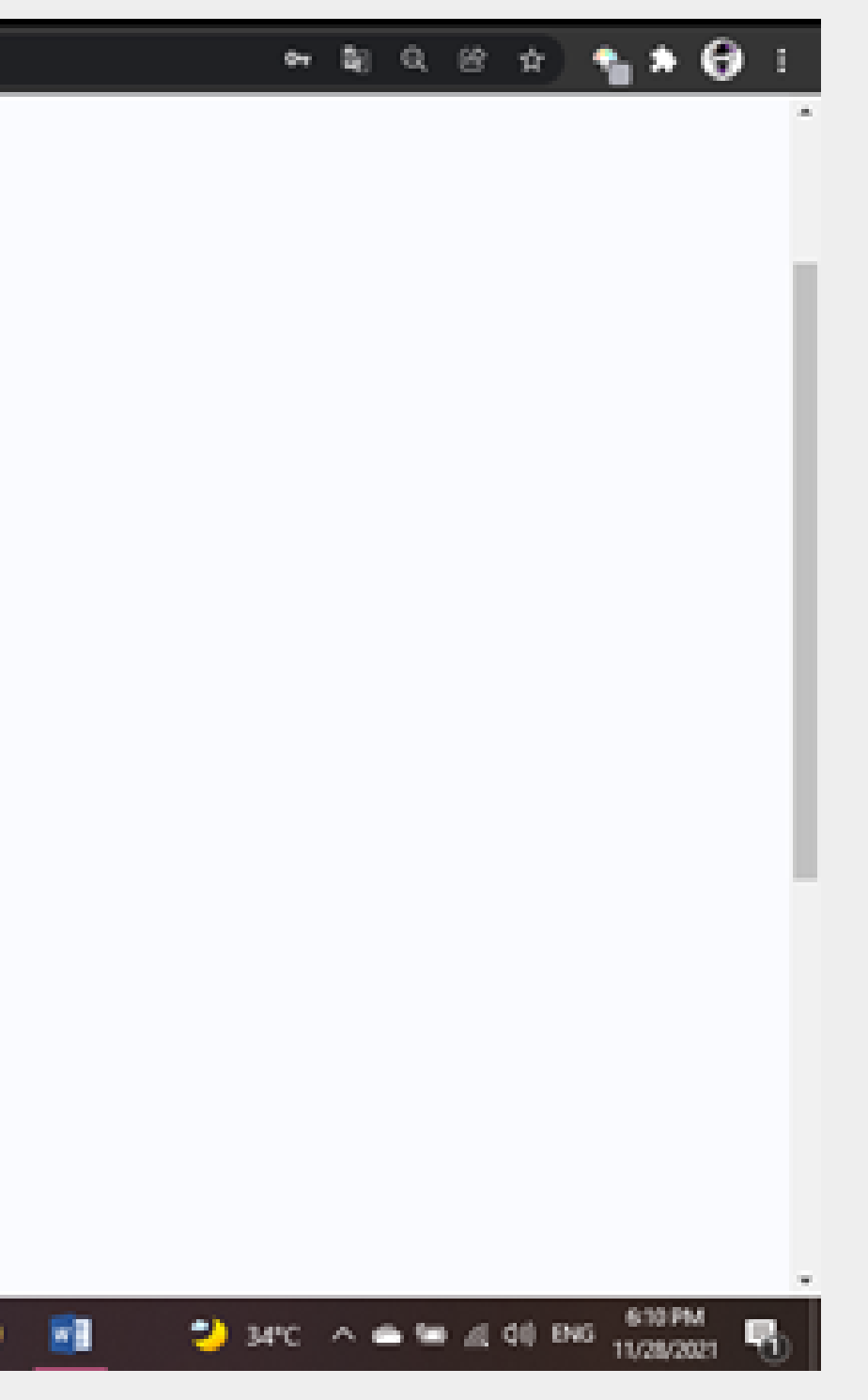

يجب ملء الحقول بشرط أن يكون الايميل المستخدم غير مرتبط بمستخدم اخر وألا تقل كلمة المرور علي 8 أحرف وان تحتوي علي حرف صغير(small) واحد وحرف كبير واحد ورقم واحد علي الأقل.

ويتم اعادة توجيهك للصفحة التالية التي تحتوي علي رسالة طلب تفعيل الحساب من بريدك

5

ويتم اعادة توجيهك للصفحة التا الالكتروني:

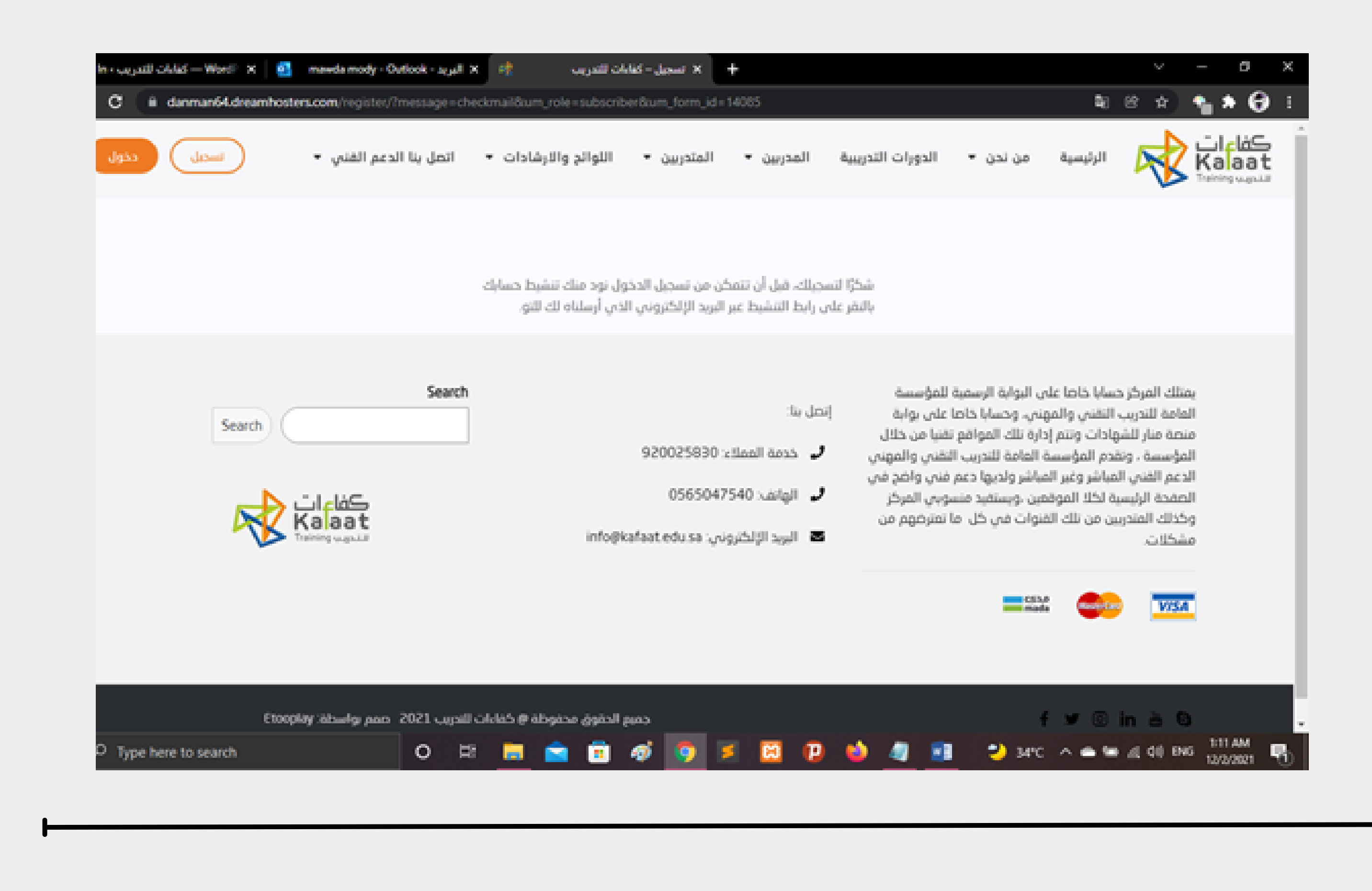

### بعد استلام البربد الالكتروني قم بالضغط علي رابط التفعيل وبهذا تكون قد اكملت عملية

| 😂 " 🖛 - | ? © | ÷      | •1         | 8        | ديتماع الآن   |            |          |                |                    |                  |              |
|---------|-----|--------|------------|----------|---------------|------------|----------|----------------|--------------------|------------------|--------------|
| ×       |     |        |            | د مجدداً | عدم إظهار ذلا | جددا لاحقا | السؤال م | تجربة ذلك الآن | الافتراضي.         | لبريد الإلكتروني | Out کمعالج ا |
|         |     | $\psi$ | $\uparrow$ |          |               | مليف 🗸     |          | 🗈 نقل إلى ⁄    | P <sub>0</sub> حظر | تضيد احتيالي     | ر هام 🖾      |
|         |     |        |            |          |               |            |          | الخاص بك       | للكتروني           | بعة البريد ال    | . قم بمراج   |
|         |     |        |            |          |               |            |          | ت للتدريب      | كفاءان             |                  |              |
|         |     |        |            |          | ſT            | nank yo    | ou for   | signing        | up!Plea            | ase click        | the          |
|         |     |        |            |          |               | followi    | ng lini  | to activ       | ate yo             | ur accou         | nt           |
|         |     |        |            |          |               |            | ۸        | ctivate your   | Account            |                  |              |
|         |     |        |            |          |               |            | Nee      | d help? cont   | act us toda        | у                |              |
|         |     |        |            |          |               |            |          |                |                    | Trans I          | Thank you    |

7

### بعد استلام البريد الالكتروني قم التفعيل.

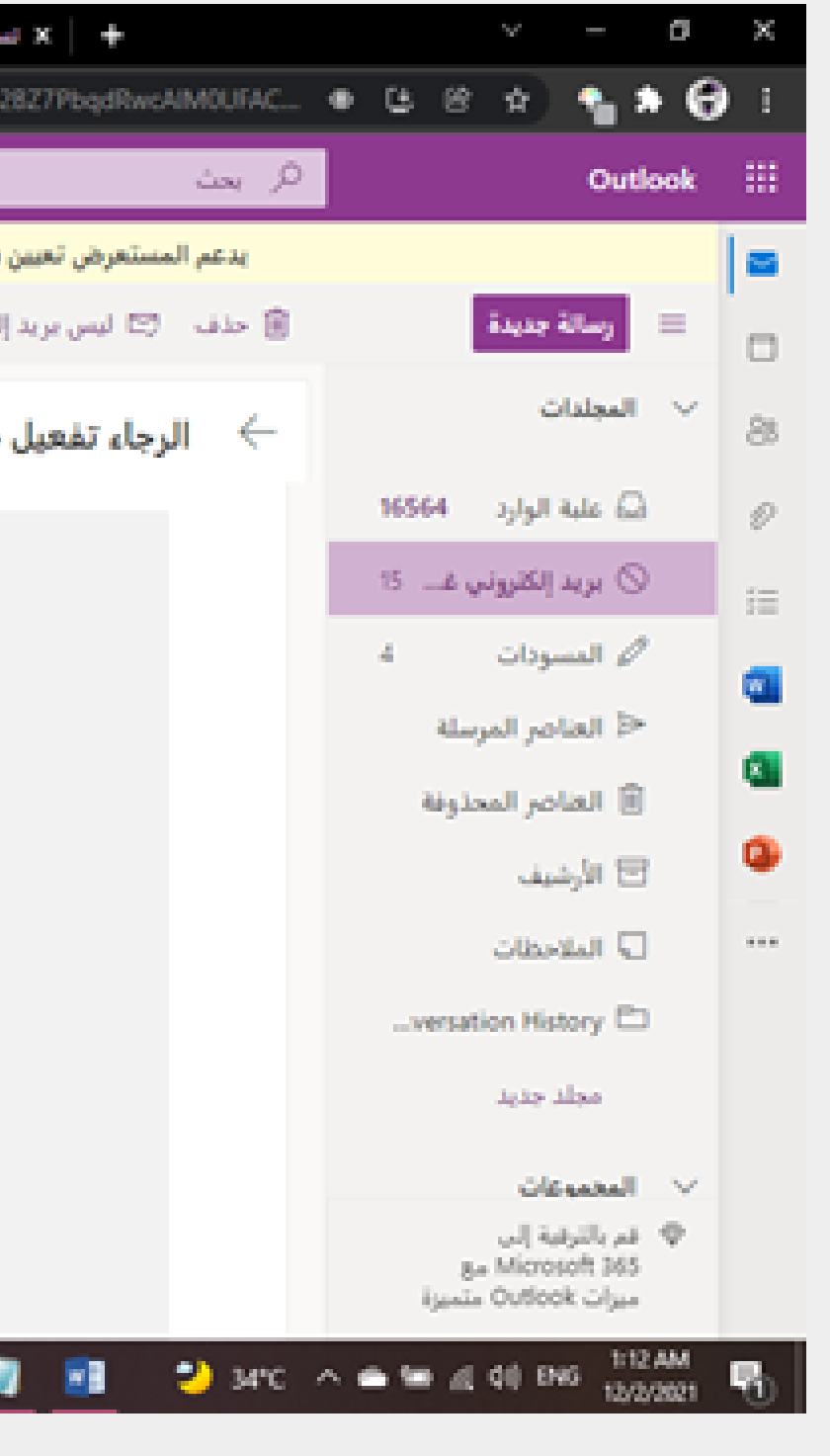

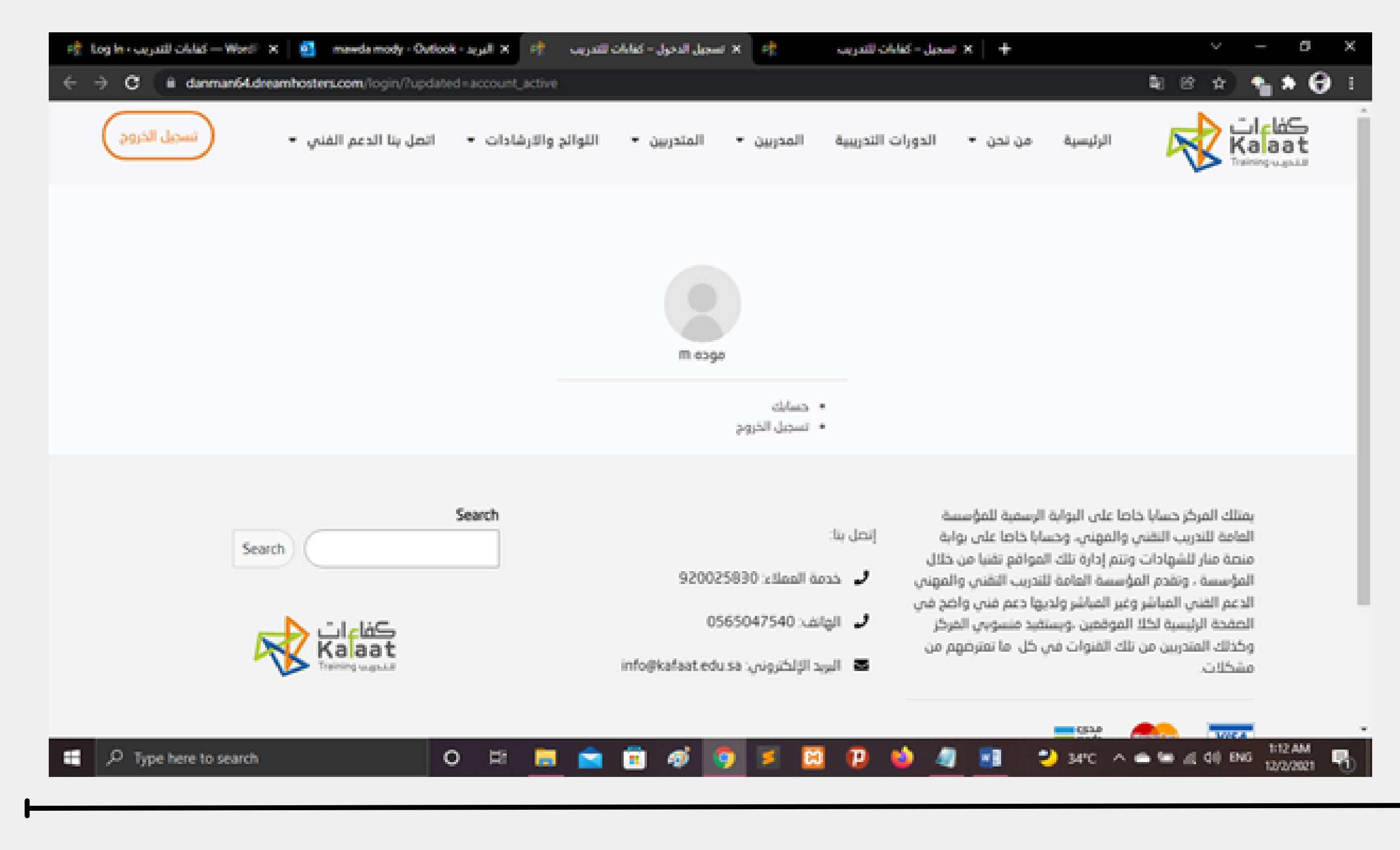

8

### وسيتم توجيهك للصفحه التالية:

| w: – کیابات للندریب n log In - کیابات للندریب with a log in - ک | کفانات للندریب<br>Ldreamhosters.com/account/gene | 🗙 🙆 :wda mody - Out<br>ral/ | look - البريد X 🥀 | فناءات للتدريب | × الصاب-          |
|-----------------------------------------------------------------|--------------------------------------------------|-----------------------------|-------------------|----------------|-------------------|
| تسجيل الخروج                                                    | اتمل بنا الدعم الفني 🝷                           | اللوائح والارشادات 🔹        | المتدريين 🝷       | المدريين 🝷     | ورات التدريبية    |
|                                                                 |                                                  |                             |                   |                |                   |
|                                                                 |                                                  |                             |                   |                | الحساب            |
|                                                                 |                                                  |                             |                   |                | سم المستخدم *     |
|                                                                 |                                                  |                             |                   |                | maaaa             |
|                                                                 |                                                  |                             |                   |                | لاسم الأول        |
|                                                                 |                                                  |                             |                   |                | موده              |
|                                                                 |                                                  |                             |                   |                | تسم الأخير        |
|                                                                 |                                                  |                             |                   |                | m                 |
|                                                                 |                                                  |                             |                   | يونيني         | نوان البريد الإلك |
|                                                                 |                                                  |                             |                   | mawda20112     | @hotmail.com      |
|                                                                 |                                                  |                             |                   |                | تحذيث الحساب      |
|                                                                 |                                                  | · · · · ·                   |                   |                | -                 |

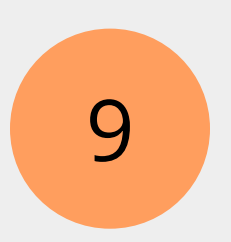

### لوحة التحكم الخاصة بحسابك:

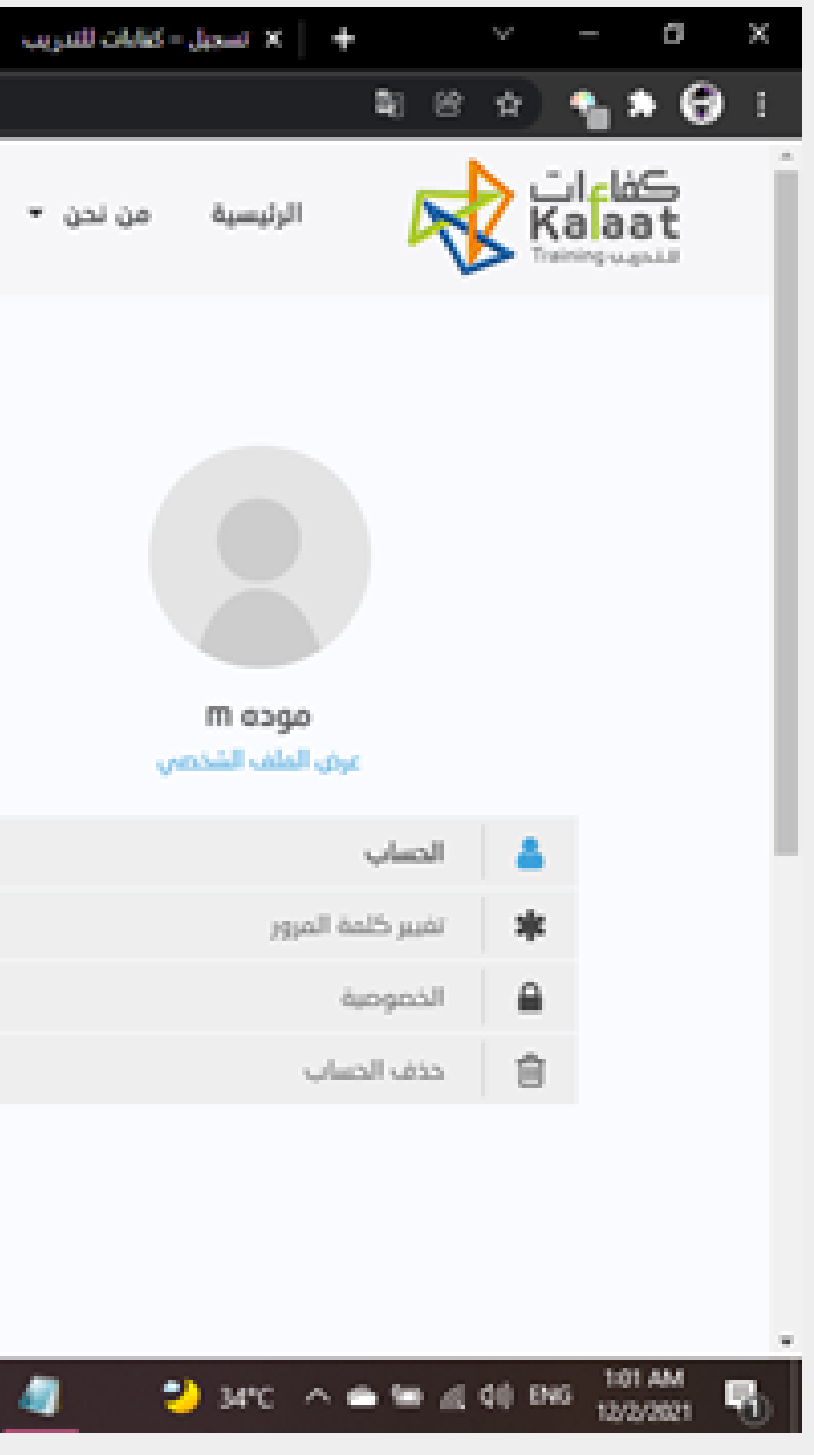

### في حال ان لديك حساب مسبقا يمكنه تسجيل الدخول مباشرة من خلال زر الدخول أعلي الشاشة الرئيسية والشاشة ادناه توضح بيانات تسجيل الدخول:

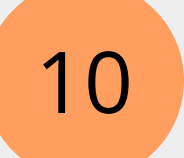

### خطوات تسجيل الدخول

اسم المستخدم وكلمة المرور.

| eĝ:                             | 😽 دخول ا — ووردادیس      | + 🗙 تسجيل الدخول        |                      |                                                                         |
|---------------------------------|--------------------------|-------------------------|----------------------|-------------------------------------------------------------------------|
| $\ \ \in \ \ \Rightarrow \ \ c$ | ii danman64.dreamhosters | L <b>com</b> /login/    |                      |                                                                         |
| -                               | نسول                     | اتصل بنا الدعم القنى. • | التواتح والارشادات 🔹 | المدربين 🔹 المتدربين 🔹                                                  |
|                                 |                          |                         | نې *                 | ادخل اسم المستخدم أو بريدك الالكترر<br>maa<br>ادخل كلمة المرور *<br>    |
|                                 |                          |                         | تسجيل<br>امة المرور؟ | نسجيل الدخول<br>تسجيل الدخول                                            |
|                                 |                          | ڪفاءات<br>Kalaat        | infogkafaat e        | يسل بنا:<br>بي في الهانف: 9200258300<br>بي<br>البريد الإلكتروني: 58 نان |
| <b>.</b>                        | ype here to search       | 0 🛱 属                   | 💼 💼 🛷                | o 💈 💈 🖗                                                                 |

11

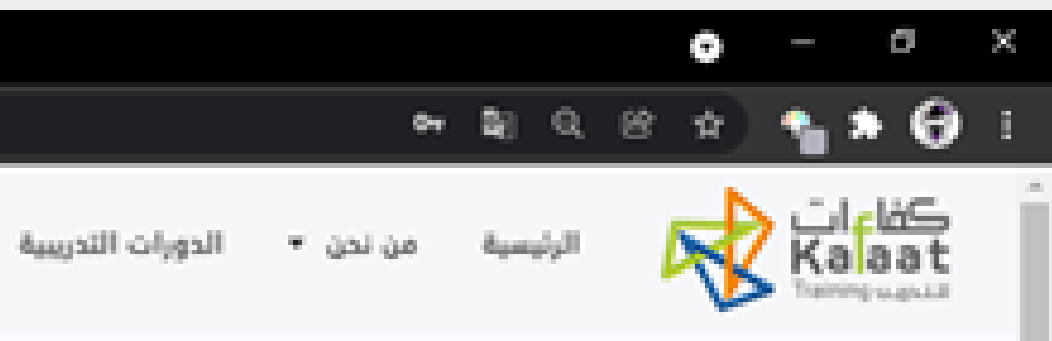

بمتلك المركز حسابا خاصا على البوابة الرسمية للمؤسسة المامة للتدريب التقني والمهني، وحسابا خاصا على بوابة منصة منار للشهادات وتتم إدارة تلك المواقع تقنيا من خلال المؤسسة ، وتقدم المؤسسة المامة للتدريب التقني والمهن الدعم الفني المباشر وفير المباشر ولديها دعم فني واضح ف الصفحة الرئيسية لكلا الموتمين ويستفيد منسوبي المركز وكذلك المتدريين من تلك القنوات في كل ما تعترضهم من وكذلك المتدريين من تلك القنوات في كل ما تعترضهم من

5

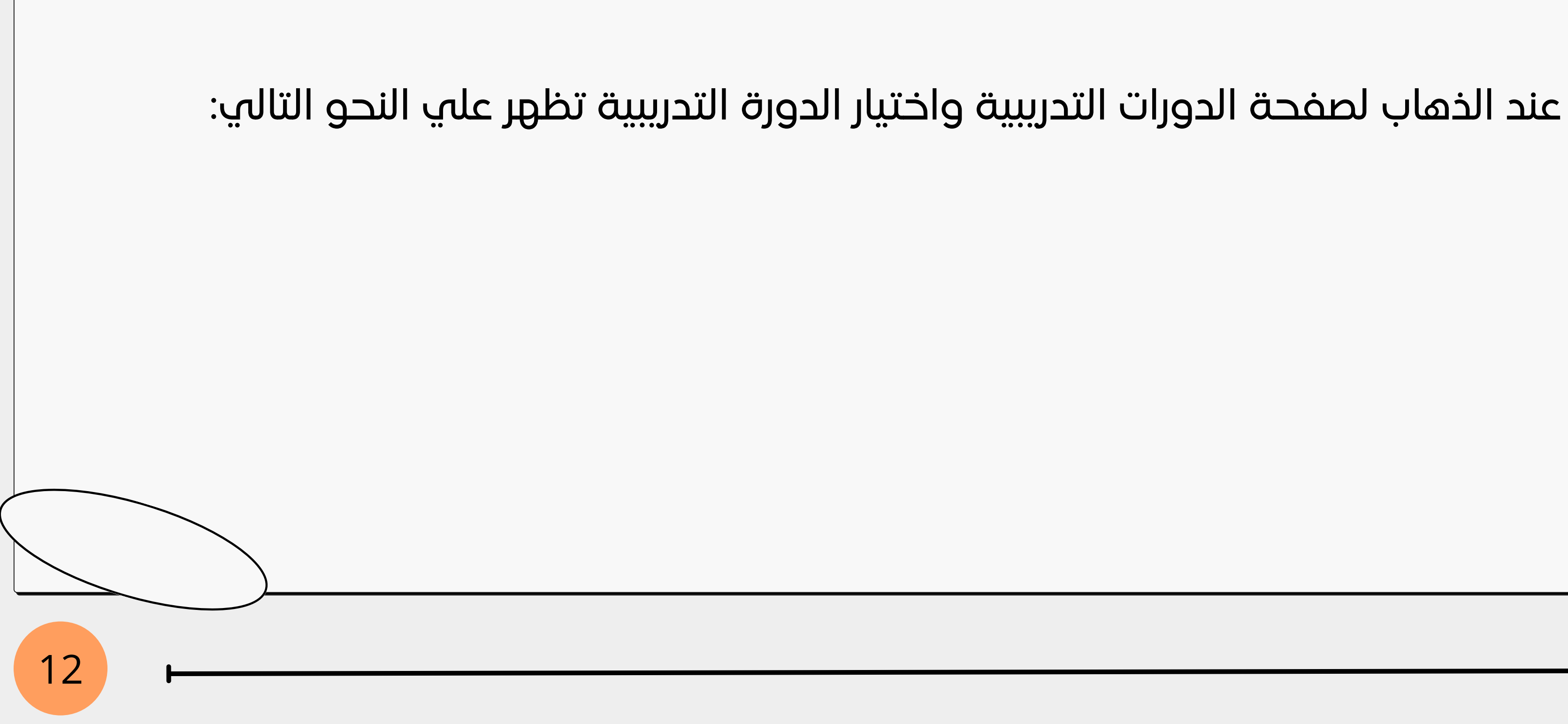

### التسجيل في الدورة التدريبية:

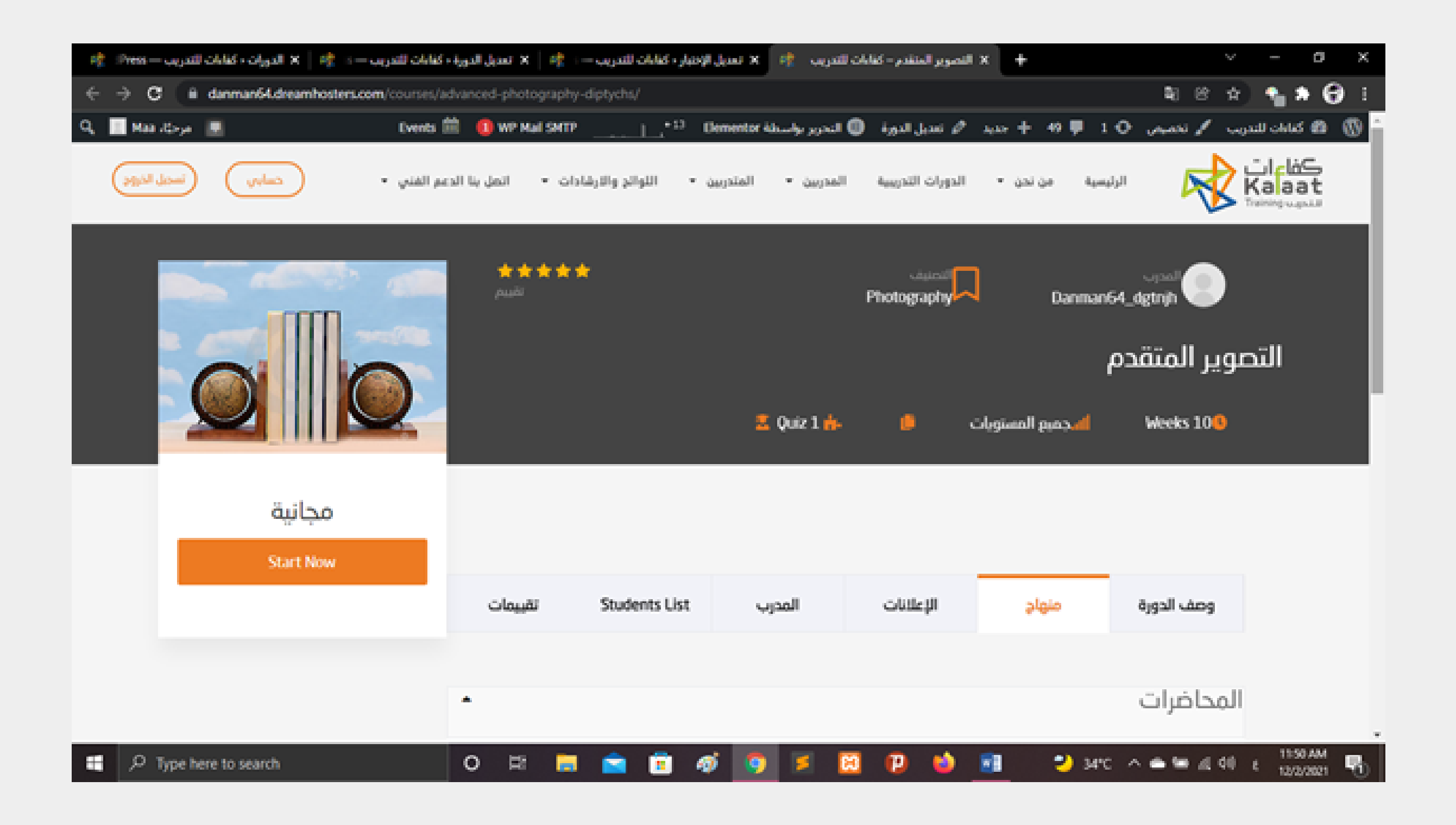

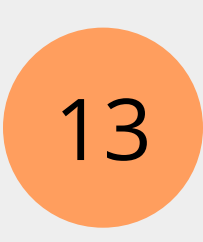

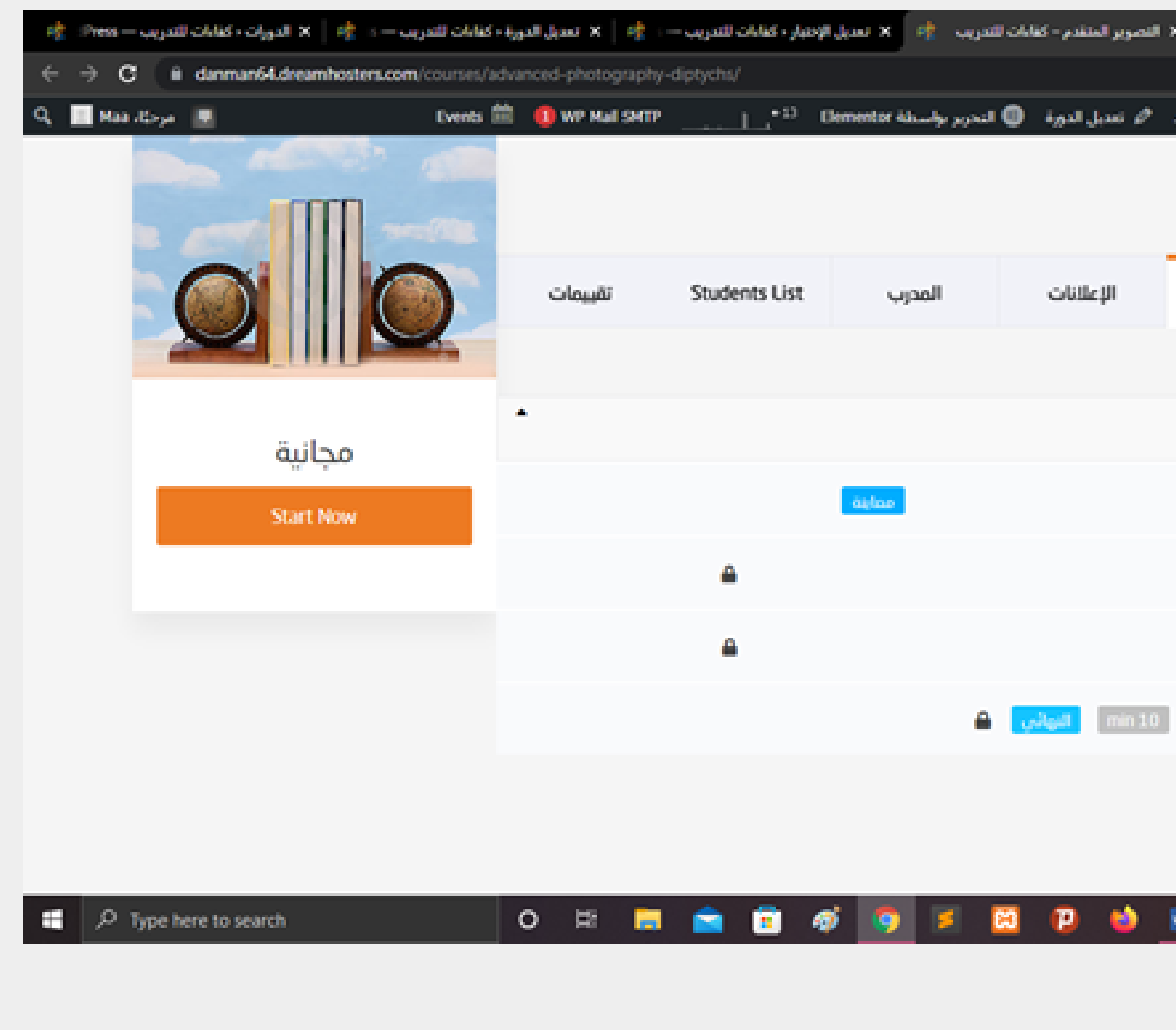

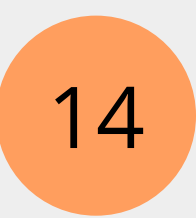

| * +           |              | V    | _          | ø            | ×   |
|---------------|--------------|------|------------|--------------|-----|
|               | <b>2</b> 0 ( | ŝ \$ | ) 🐴 i      | • 0          | 1   |
| ayar 🕂 49 🐺 1 | ر تحميص 🔿    | / ~~ | فانات للتم | 5 <b>6</b> 0 | @ ° |
|               |              |      |            |              |     |
|               |              |      |            |              |     |
|               |              |      |            |              |     |
| منهاد         | عف الدورة    | -9   |            |              | - 1 |
|               |              |      |            |              |     |
|               | اضرات        | المح |            |              |     |
|               | ,            |      |            |              |     |
|               | الدرس الاول  | ٥    |            |              |     |
|               |              | ~    |            |              |     |
|               | الدرس الثاني | U    |            |              |     |
|               | الدرس الثالث | ٥    |            |              |     |
|               |              |      |            |              |     |
| questions 3   | اختبار       | Ø    |            |              |     |
|               |              |      |            |              |     |
|               |              |      |            |              |     |
|               |              |      |            |              |     |
| 34°C          |              | 4 40 | £ 12/2     | NAM 1        | 8   |

### اضغط علي البدء الان للتحصول علي محتوي الدورة التدريبية. بعدها تظهر لك رسالة تم التسجيل بنجاح

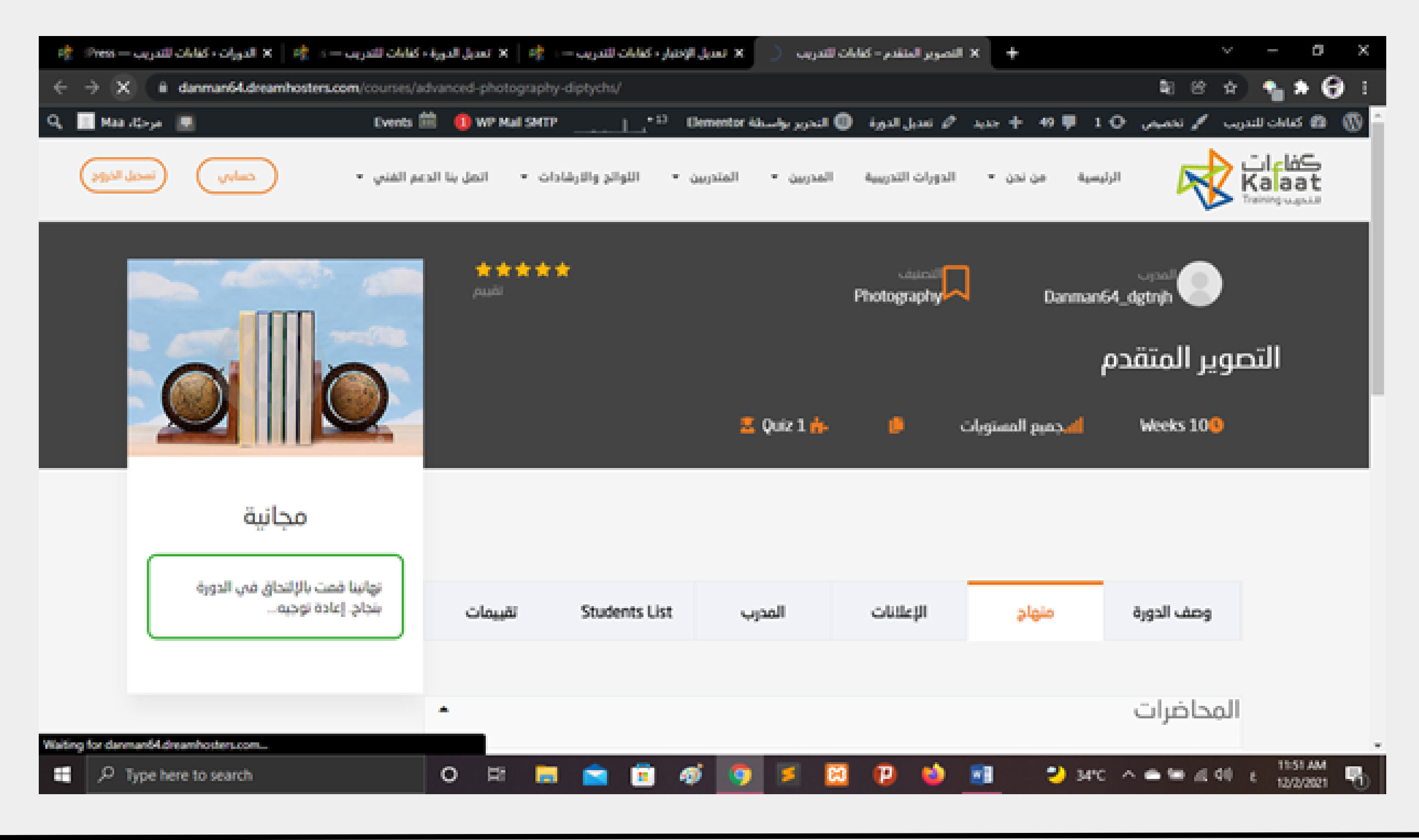

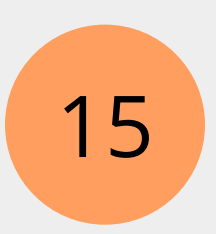

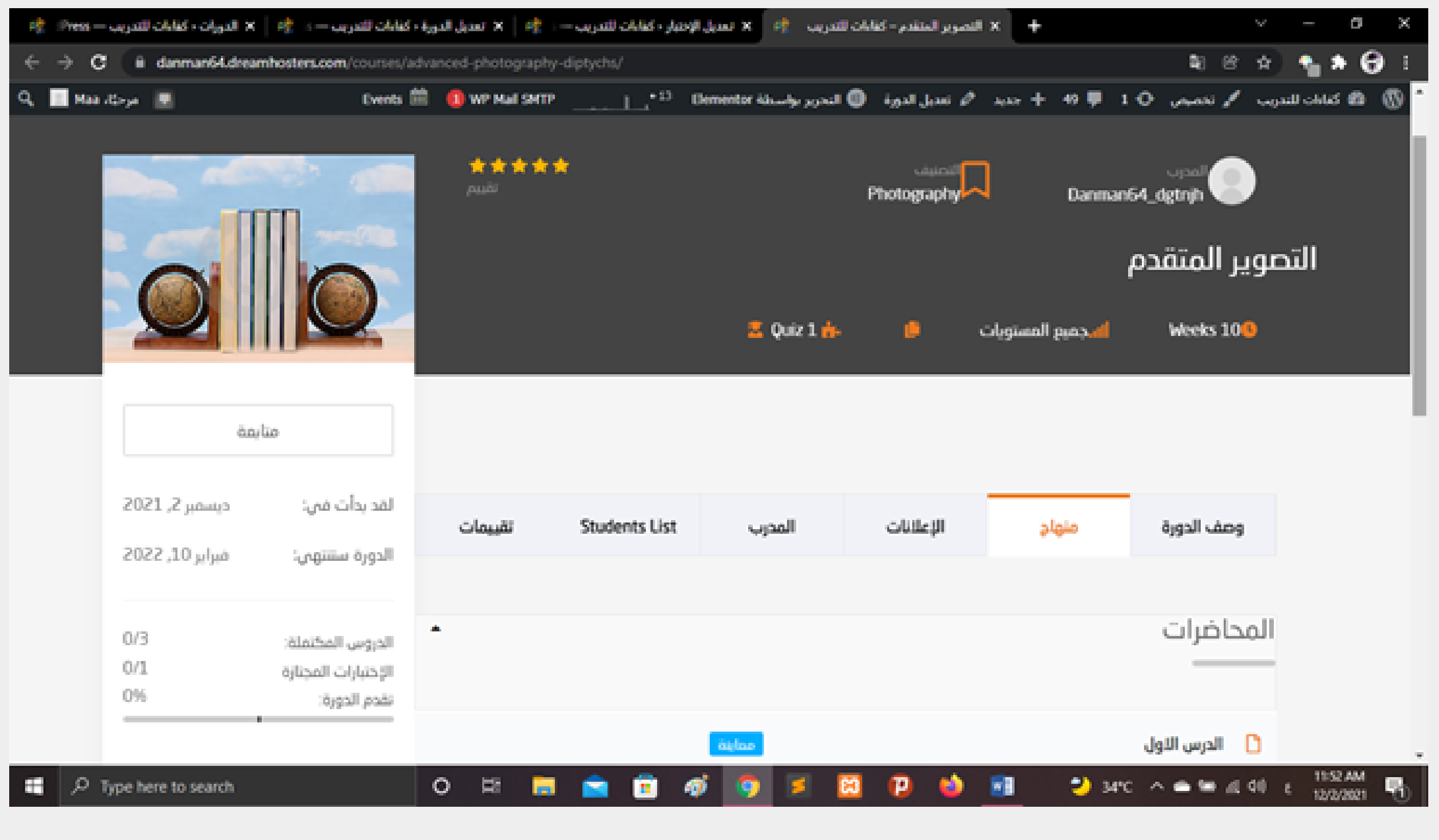

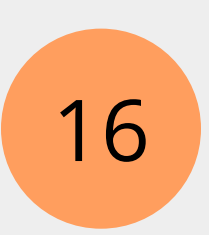

### اضغط علي متابعة لفتح الدروس:

### تظهر الدروس والاختبارات علي النحو التالي:

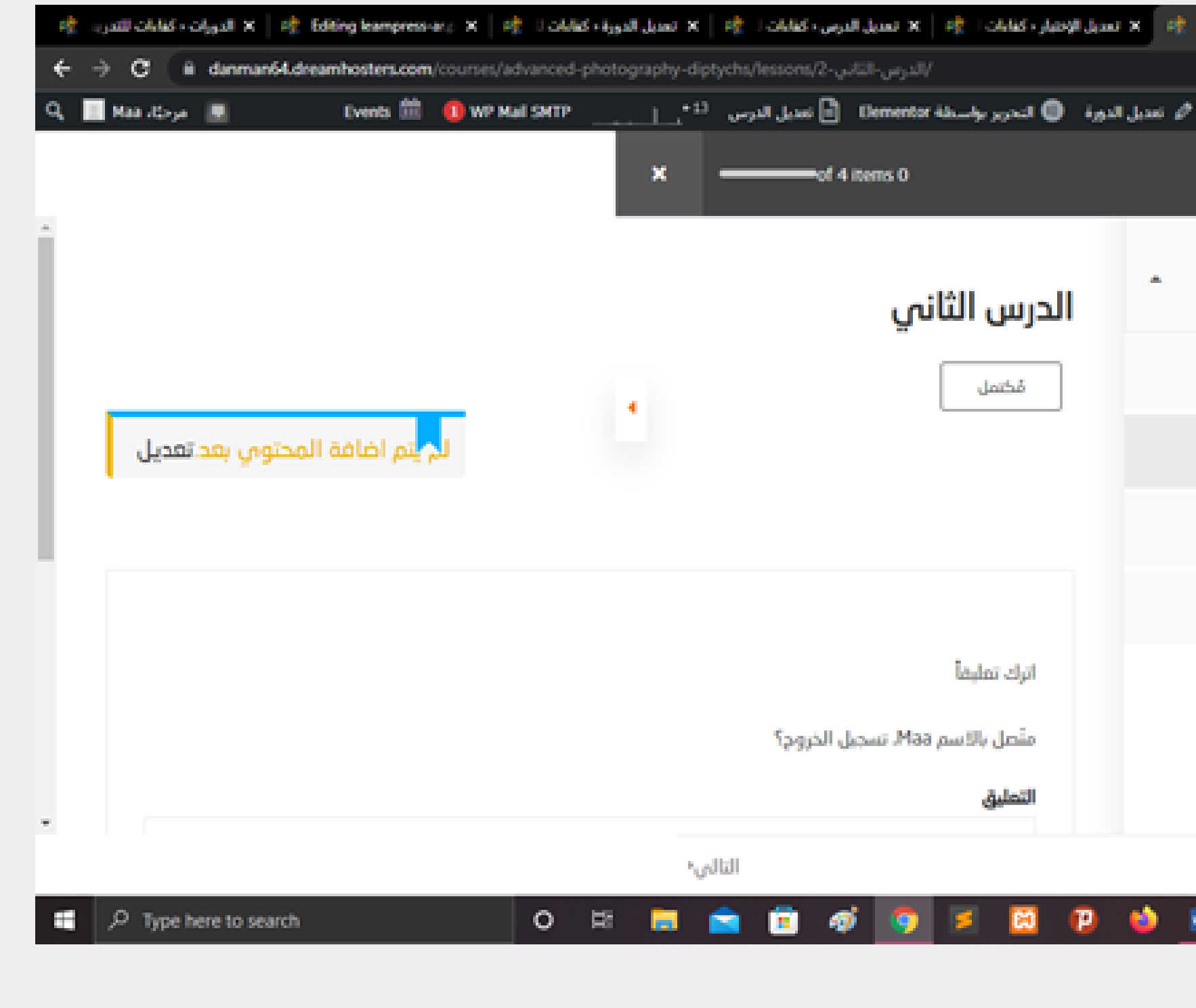

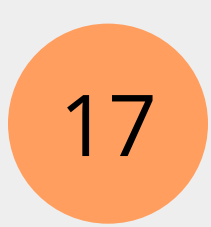

| م – الدر | المتعد | n de ser | all )       | ¢    | +   |    |      | v   |     |            | ť             |         | ×      |
|----------|--------|----------|-------------|------|-----|----|------|-----|-----|------------|---------------|---------|--------|
|          |        |          |             |      |     | 88 | 8    | Ŕ   |     | 6          | ۵             | θ       | ļ      |
| Agility  | +      | 49       | •           | 4    | o   |    | 66 g | ۴., | موج | d) e       | An the second | 6       | 0      |
|          |        |          |             |      |     |    |      |     |     |            | تقنم          | ير د    | الأمبر |
|          |        |          |             |      |     |    |      |     |     | 0          | ىرات          | حاذ     | الم    |
|          |        |          |             |      |     |    |      |     |     | لول        | س ال          | الدر    | 0      |
|          |        |          |             |      |     |    |      |     |     | كانى       | س ال          | الدر    | ¢      |
|          |        |          |             |      |     |    |      |     |     | <u>الت</u> | س ال          | الدر    | ¢      |
| البوالي  | min 1  | 0        | ques        | tion | 13  |    |      |     |     |            | ß             | اختر    | 0      |
|          |        |          |             |      |     |    |      |     |     |            |               |         |        |
|          |        |          |             |      |     |    |      |     |     | đ          | لسام          | le.     |        |
|          | -      | )        | <b>м</b> °С | ,    | ~ • | -  | 4    | 40  | £   | 15<br>107  | 59 A4<br>2/20 | M<br>21 | 6      |

### بعد الاطلاع علي الدروس اضغط علي بدء الاختبار

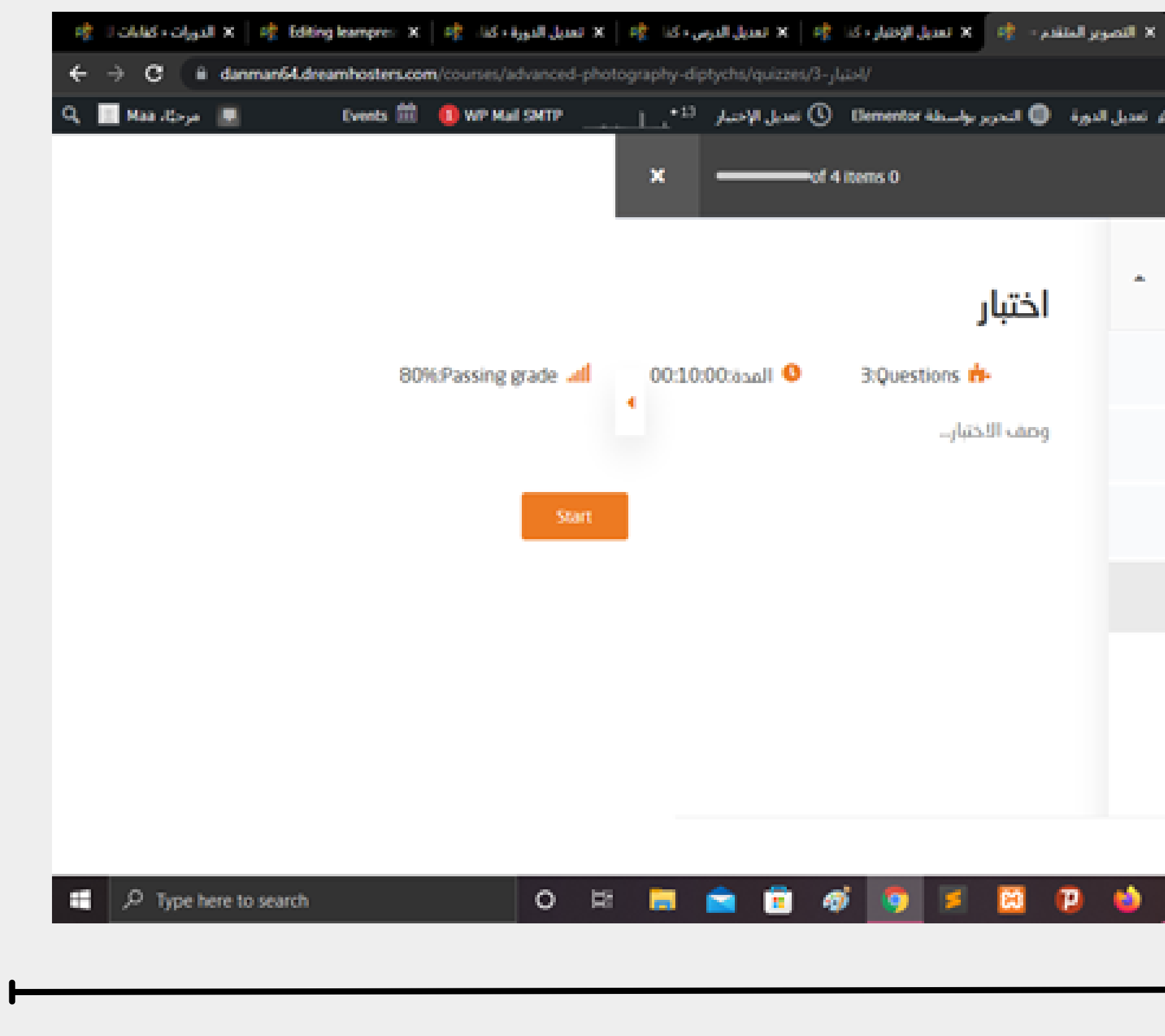

18

|   | 🌀 tw   | viete  | ing 6 - 1 | ×   +   |      |       | "au"               |        | Ø                   |      | ×        |
|---|--------|--------|-----------|---------|------|-------|--------------------|--------|---------------------|------|----------|
|   |        |        |           |         | ٩)   | 8     | $\dot{\mathbf{x}}$ | •      | * (                 | Ð    | I        |
| ø | 34337  | + +    | • 🛡       | ۱O      | ser. | ړ نده | / .                | للتعوب | كنابان              | 8    | 0        |
|   |        |        |           |         |      |       |                    |        | لىتتم               | وال. | <b>.</b> |
|   |        |        |           |         |      |       |                    |        | ضرات                | محا  | ال<br>—  |
|   |        |        |           |         |      |       |                    | J      | درس الار            | Л    | 0        |
|   |        |        |           |         |      |       |                    | Ŷ      | درس النا            | Л    | ¢        |
|   |        |        |           |         |      |       |                    | نت     | درس الثا            | Л    | 0        |
|   | الوالي | min 10 | que       | tions 3 |      |       |                    |        | fak                 | yi ( | 2        |
|   |        |        |           |         |      |       |                    |        |                     |      |          |
|   |        |        |           |         |      |       |                    |        | السابق              |      |          |
|   | 1      | 2      | 34*0      | . ^ •   | •    | 4     | <b>di</b> )        | ¢ 1    | 2:02 PM<br>2/2/2021 | B    | 0        |

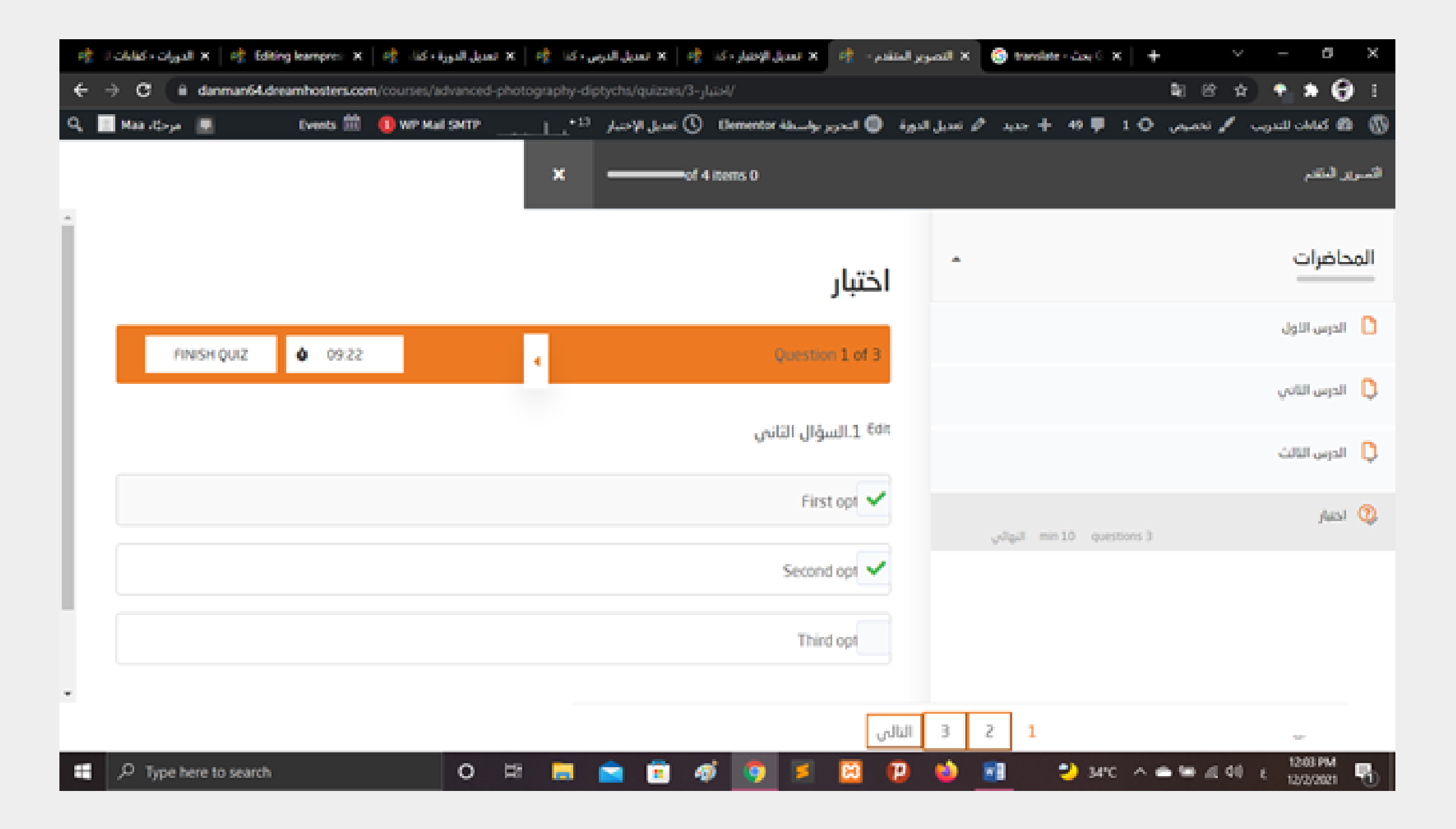

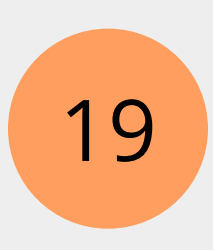

### وتكون الاسئلة علي النحو التالي:

### بعد الاجابة علي كل الاسئلة اضغط علي انهاء الاختبار

| -2 | l oldid - olgall 🗙 🛛 💏 Editing learnpres: 🗙 | ، كتا 🔅 🛛 🗙 تعديل الدورة ، كتا، 🔅 | 🛛 🖈 المديل الإختيار - کنا 🐂 🛛 🛪 المديل الدرس | tran 🌀 🗙 التصوير الملقدم |
|----|---------------------------------------------|-----------------------------------|----------------------------------------------|--------------------------|
| ÷  | → C iii danman64.dreamhosters.co            | m/courses/advanced-photography-d  | iptychs/quizzes/3-الحتبار/                   |                          |
| Q, | Stop loading this page Events               | 0 WP Mail SMTP                    | التحرير بواسطة Clementor 🕚 تعديل الإختبار    | حديد 🤌 تعديل الدورة 🌘    |
|    |                                             | ×                                 | of 4 items 0                                 |                          |
| Î  |                                             |                                   | ختبار                                        | 1                        |
|    | انهاء الإختبار 🌢 07.18                      | •                                 | Question 3 to 3                              | 3                        |
|    |                                             |                                   | 6 3.السؤال الاول                             | dit                      |
|    |                                             |                                   | 24                                           |                          |
| L  |                                             |                                   | tri                                          |                          |
|    |                                             | إنهاء الإختبار                    |                                              |                          |
|    |                                             |                                   |                                              | 3 2 1 Prev               |
| -  | ,P Type here to search                      | 0 🛱 🧮                             | 💼 🗟 🧔 🗵                                      | 12 📦 🤨                   |

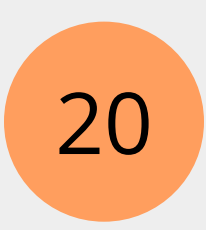

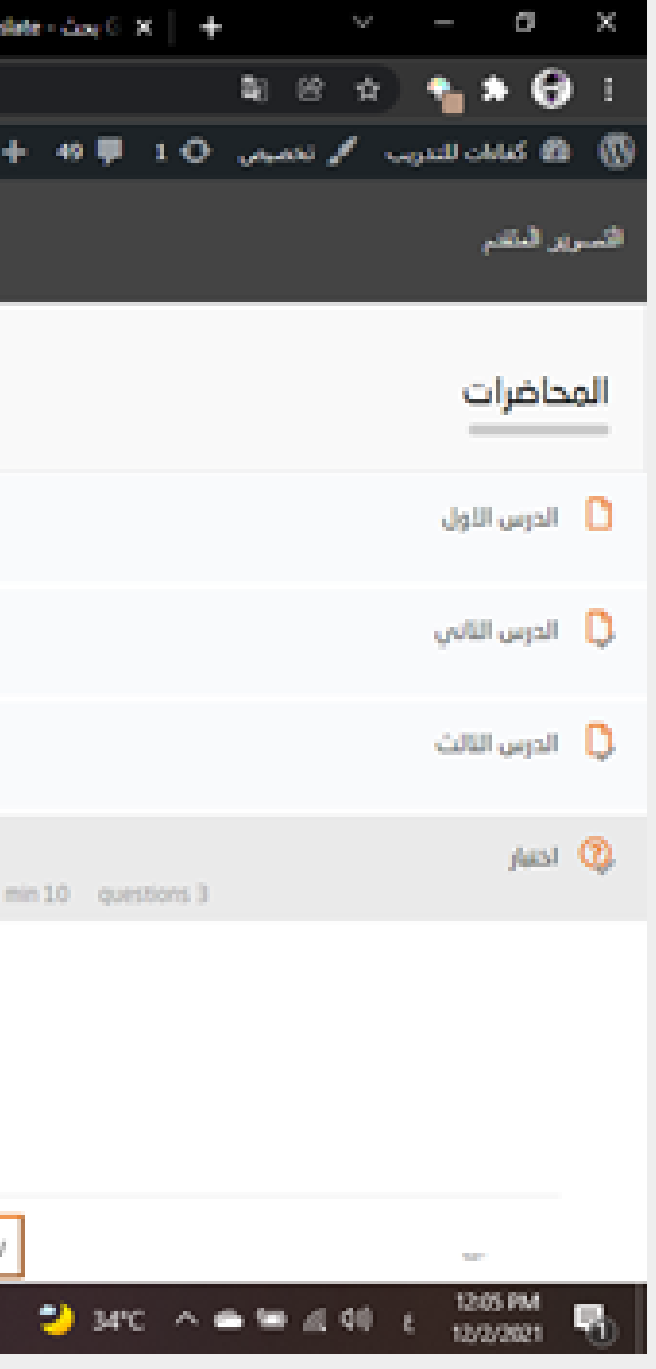

### تظهر رسالة تأكيد انهاء الاختبار اضغط علي (حسنا):

| -2 | كفايلات ا       | د الدورات ، | s   📑 68   | ting learnpres X | وراء کنا، 🐅   | x سیل الا  | ng lid ng   | 🕸   🗙 تعديل الدرم | لا تسديل الإختيار « كذا | - etc pai   | × التصوير المتذ | 🌀 transi   |
|----|-----------------|-------------|------------|------------------|---------------|------------|-------------|-------------------|-------------------------|-------------|-----------------|------------|
| ÷  | $\rightarrow$ C | : ( ÷ 4     | lanman64.d | reamhosters.cor  | n/courses/adv | anced-phot | lography-di | ptychs/quizzes/3- | /ادتيار                 |             |                 |            |
| ۹  | 📃 Maa           | ا مرحكاء    | 1          | Events 🛗         | 🕕 WP Mail S   | мтр        | L_**        | 🕑 تعديل الإختبار  | Oementor ida_da         | 🕒 الىدوير ، | لو تعديل الدورة | ا جدید ۲   |
|    |                 |             |            |                  |               |            | ×           |                   | 4 items 0               |             |                 |            |
| Î  |                 |             |            |                  |               |            |             |                   |                         |             |                 |            |
|    |                 |             |            |                  |               |            |             |                   |                         | اختبار      |                 |            |
|    |                 | لإختبار     | ا داوی     | <b>0</b> 07.06   |               |            | 4           |                   |                         |             |                 |            |
|    | Ľ               |             |            |                  |               |            |             | عال الإختبار؟     | ل أنت متأكد من إرا      | ۵           |                 |            |
|    |                 |             |            |                  |               |            |             | حسنا              | elaij                   | 1           |                 |            |
|    |                 |             |            |                  |               |            |             |                   |                         | ~~~         |                 |            |
|    |                 |             |            |                  |               |            |             |                   |                         | 1.0         |                 |            |
|    |                 |             |            |                  |               |            |             |                   |                         | <u>.</u>    |                 |            |
|    |                 |             |            |                  | ſ             | و الاختيار | lail l      |                   |                         |             |                 |            |
| -  |                 |             |            |                  | L             | 7          | -           |                   |                         |             |                 |            |
|    |                 |             |            |                  |               |            |             |                   |                         |             | 3 2 1           | Prev       |
| -  | P               | Type here   | to search  |                  |               | o ¤        |             | 💼 💼 🤞             | ø 🧿 💈                   | 8           | P 单             | <b>2</b> 1 |
|    |                 |             |            |                  |               |            |             |                   |                         |             |                 |            |

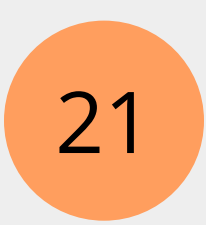

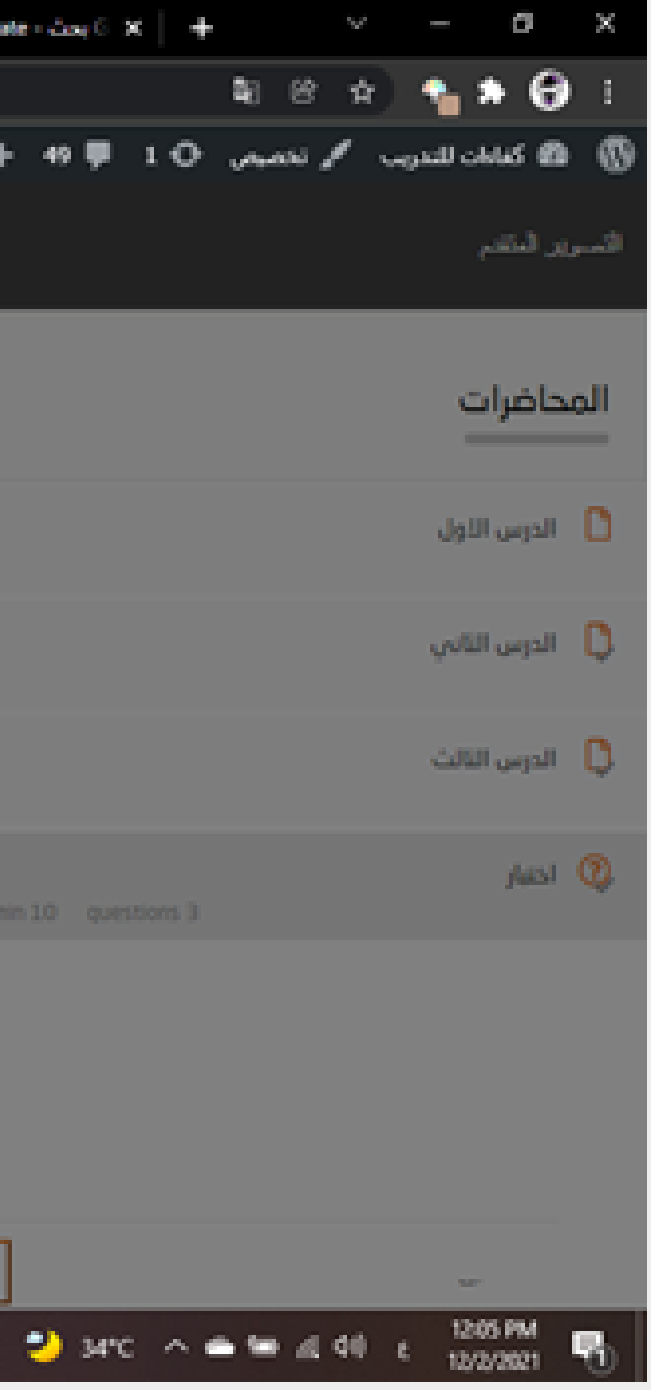

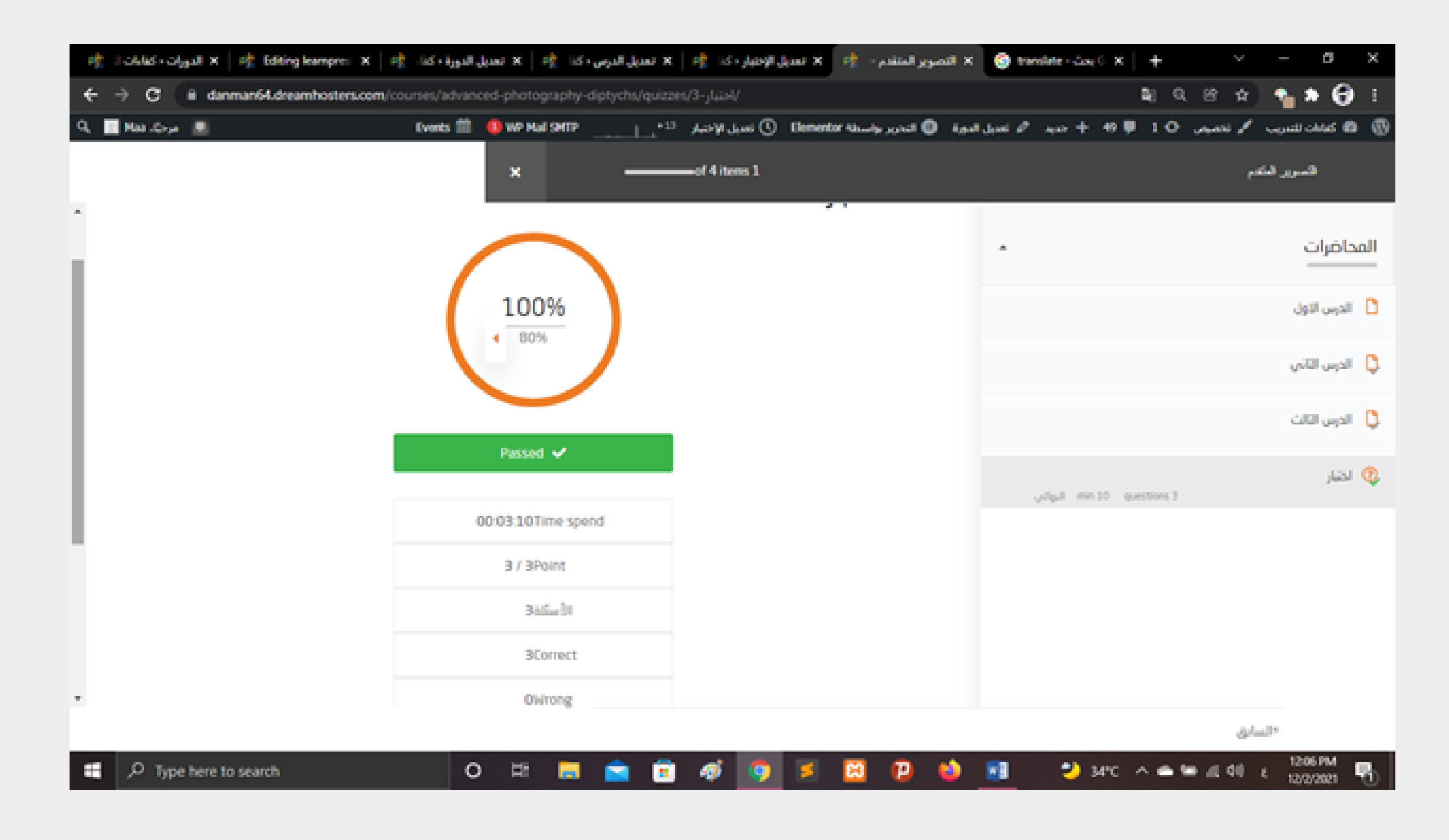

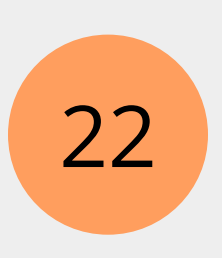

### تحصل علي النتيجة علي النحو التالي:

### Company

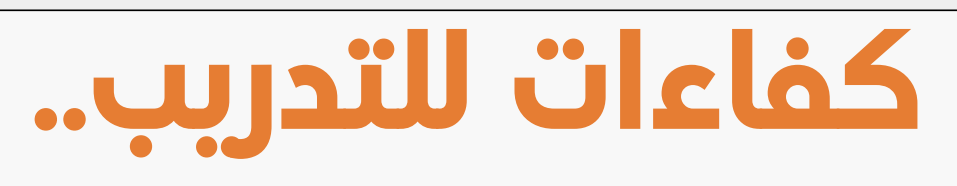

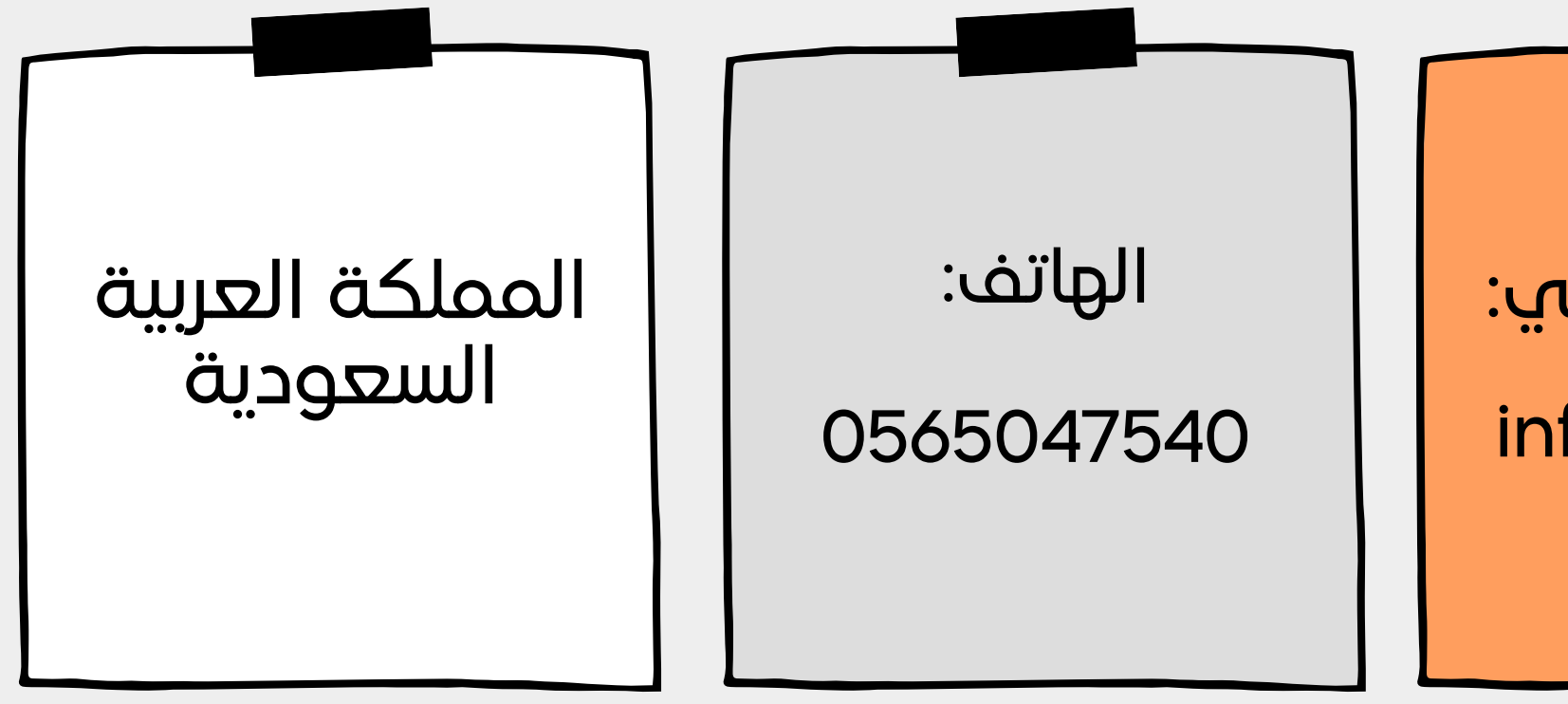

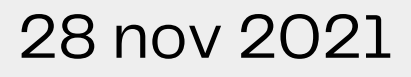

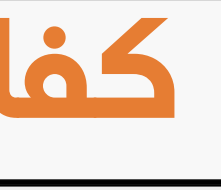

### البريد الإلكتروني:

info@kafaat.e du.sa